# Instrukcja konfiguracji bramki voip D-Link DVG 2001S

dla klientów usługi Prepaid w sieci easyCALL.pl

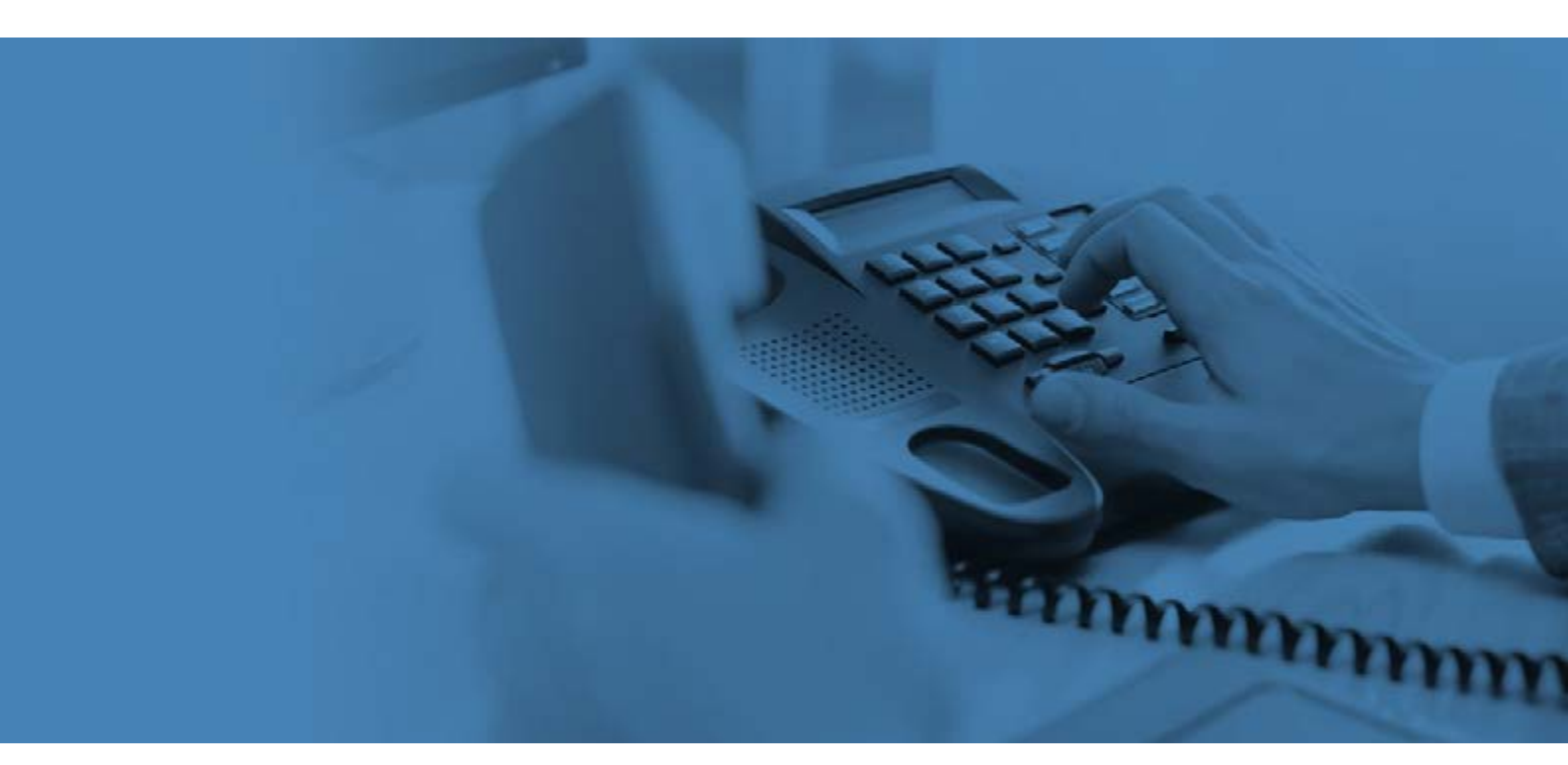

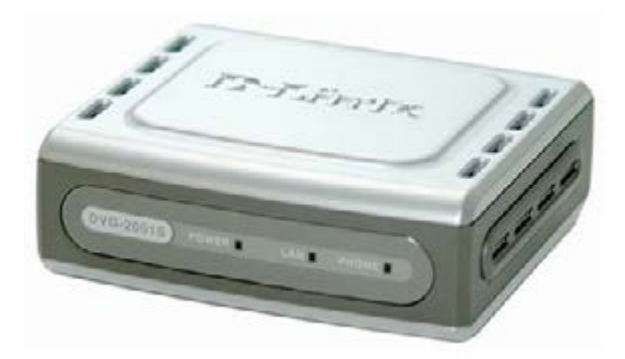

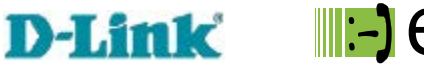

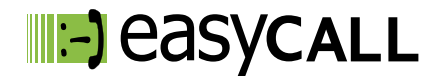

## Instrukcja konfiguracji bramki voip D-Link DVG 2001S

dla klientów usługi Prepaid w sieci easyCALL.pl

#### 1. Opis instrukcji

W tym poradniku znajdziesz niezbędne informacje na temat konfiguracji oraz użytkowania bramki voip D-Link DVG 2001S w ramach usług telefonii VoIP sieci easyCALL.pl. Zapraszamy do zapoznania się z tym dokumentem, aby poznać w pełni możliwości opisanego niżej urządzenia.

W celu zapoznania się z możliwościami naszych usług zapraszamy na naszego bloga.

#### 2. Opis bramki

DVG 2001S to jednoportowa bramka VoIP, jest idealnym rozwiązanie dla domu i biura. Łączy najnowszą branżową sieć Voice over the IP technologia z zaawansowanymi funkcjami komunikacyjnymi i jest kompatybilna z każdą usługą telefoniczną. To urządzenie konwertuje ruch głosowy na pakiety danych do transmisji przez Internet.

#### **Opis produktu:**

- 1 x RJ-11 FXS
- 1 x RJ-45 10/100Mb
- wsparcie dla PPPoE
- redukcja echa (G.168)
- wsparcie QoS (Quality of Service)
- obsługa protokołu SIP (RFC3261)

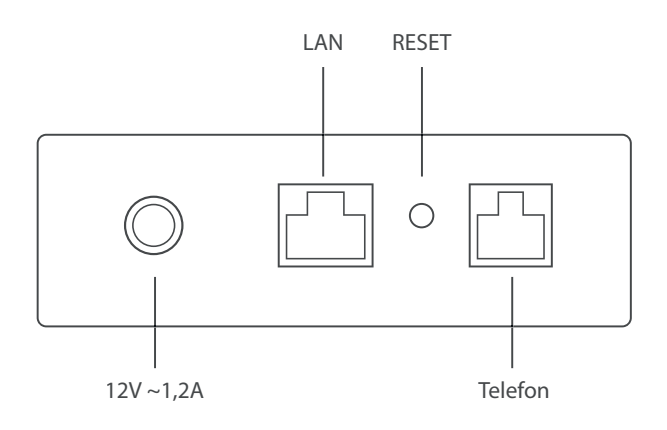

#### 3. Instalacja telefonu

- a) Podłącz aparat telefoniczny do bramki VoIP do portu PHONE
- b) Podłącz Internet do bramki VoIP. Kabel sieciowy od modemu do portu LAN
- c) Podłącz bramkę VoIP do zasilania i poczekaj

#### 4. Dostęp do panelu zarządzania przez przeglądarkę

Uruchom dowolną przeglądarkę internetową (np.: Internet Explorer lub FireFox). W pasku adresu przeglądarki wprowadź adres IP bramki VoIP.

W celu zalogowania się do urządzenia D-link DVG 2001 proszę w słuchawce telefonu wybrać \*\*1.

W słuchawce usłyszysz aktualny adres IP Twojej bramki VoIP (np.:192.168.0.101)

Po uzyskaniu adresu IP bramki VoIP wprowadź go w pasku adresu przeglądarki internetowej (tam gdzie wpisujesz adresy stron internetowych). Pamiętaj, aby wpisać sam adres IP bez www. lub http://

Wprowadzony adres przeniesie Cię do panelu konfiguracji Twojej bramki VoIP. Pojawi się okno logowania, wprowadź nazwę użytkownika: **admin** oraz hasło: **admin** 

| Wymagane uwierzytelnienie                        | ×          |
|--------------------------------------------------|------------|
| http://192.168.1.101 wymaga nazwy użytkowni      | ka i hasła |
| Twoje połączenie z tą witryną nie jest prywatne. | Þ          |
| Nazwa użytkownika:<br>Hasło:                     |            |
| Anuluj Zalogu                                    | uj się     |

Po zalogowaniu widoczna będzie zakładka **Advanced** oraz podpunkt **Server Configuration**.

|                                                                    | v                        | DVG-2        | 001S<br>inal Adapte | r       |
|--------------------------------------------------------------------|--------------------------|--------------|---------------------|---------|
| Home Ad                                                            | vanced                   | Tools        | Status              | Help    |
| SIP Configuration:<br>Server Configuration<br>Peer to Peer  Telept | n 🔍 Provisioning<br>hony | ) 🛈 STUN Cor | figuration 🗍 User   | Agent © |
| SIP Configuration                                                  | Server                   |              |                     |         |
| Server FQDN                                                        |                          | enabled 7    |                     |         |
| IP Address                                                         |                          | 0.0          | 0 0                 |         |
| Domain Name                                                        |                          | sip.easyca   | li.pl               |         |
| Port                                                               |                          | 5060         |                     |         |
| Outbound Proxy S                                                   | itate                    | disabled *   | 0                   |         |
| Outbound Proxy S                                                   | lever FQDN               | disabled *   | 1                   |         |
| Outbound Proxy IP                                                  | P Address                | 0.0          | 0,0                 |         |
| Outbound Prexy D                                                   | omain Name               |              |                     |         |
| Outbound Proxy P                                                   | °ort                     | 0            |                     |         |
| Use DNS-SRV                                                        |                          | disable      | d ® enabled         |         |
| DNS-SRV Query D                                                    | Domain                   | sip.easyca   | (1.p)               |         |
| Service Domain                                                     |                          | sip:easyca   | ll.pl               |         |
|                                                                    |                          |              | *                   |         |
|                                                                    |                          |              |                     |         |

Uzupełniamy dane do konfiguracji konta: Server FQDN - enabled Domain Name - sip.easycall.pl Port - dowolny z zakresu 5060-5172 DNS-SRV Query Domain - sip.easycall.pl Service Domain - sip.easycall.pl

| Session Expires     |                                                                                                    | 180   |     | sec                    |
|---------------------|----------------------------------------------------------------------------------------------------|-------|-----|------------------------|
| Min-SE              |                                                                                                    | 180   | sec |                        |
| Session Expires Re  | fresher                                                                                                    | uac 🔻 |     |                        |
| Codec Priority & Pa | acket Interval                                                                                                    |       |     |                        |
| G.711a-law          | 1st •                                                                                                    |       | 20  | ▼ ms                   |
| G.711u-law          | 2nd T                                                                                                    |       | 20  | <ul> <li>ms</li> </ul> |
| G 729a              | 3rd •                                                                                                    |       | 20  | <ul> <li>ms</li> </ul> |
|                     | and the second second sec | a :   | 20  | V ms                   |
| G.726               | 4th 🔻                                                                                                    |       | 2.0 | 1110                   |

Register Expiration - 180 G.711 a-law - 1

**G.711 u-law** - 2

**G.729a** - 3

**G.726** - 4

iLBC - no-use

Zatwierdzamy przyciskiem Apply.

### 5. Manualna konfiguracja konta użytkownika usługi easyCALL.pl

Pozostajemy w zakładce **Advanced** i wybieramy podpunkt **User agent.** 

|                                                                                                    |                                                                                    | voip tern                          | ninal Adapte        | er         |
|----------------------------------------------------------------------------------------------------|------------------------------------------------------------------------------------|------------------------------------|---------------------|------------|
| Home                                                                                                    | Advanced                                                                           | Tools                              | Status              | Help       |
| G Company                                                                                                    | mana B provinter                                                                   | an O come c                        | antiquiration 🖲 Lin |            |
| Peer to Peer                                                                                                    | Telephony<br>ation - User Agent                                                    | ing o storic                       | uniguration - Os    | er Agent 🗢 |
| Server Configu<br>Peer to Peer O                                                                                       | ation O Provision<br>Telephony<br>ation - User Agent<br>per                        | 341258                             | unigurauuri 🗢 Os    | er Agent 🗢 |
| Selver Configur<br>Peer to Peer Configur<br>SIP Configur<br>Phone Numb<br>Display Nam                                  | ation - User Agent<br>telephony<br>ation - User Agent<br>ter                       | 341258<br>341258                   |                     | er Agent   |
| Server Configur<br>Peer to Peer SIP Configur<br>Phone Numt<br>Display Nam<br>User Agent F                              | uration → Provision<br>Telephony<br>ation - User Agent<br>ter<br>Port              | 341258<br>341258<br>5060           |                     | er Agent   |
| Server Configur<br>Peer to Peer SIP Configur<br>Phone Numb<br>Display Nam<br>User Agent F<br>Authenticatio             | ation - User Agent<br>ation - User Agent<br>ber<br>Port<br>on Username             | 341258<br>341258<br>5060<br>341258 |                     | er Agent 🔍 |
| Server Configur<br>Peer to Peer SiP Configur<br>Phone Numb<br>Display Nam<br>User Agent f<br>Authenticatio<br>Password | Telephony<br>Telephony<br>ation - User Agent<br>ber<br>Port<br>Port<br>on Username | 341258<br>341258<br>5060<br>341258 |                     | er Agent 🔍 |

Uzupełniamy pola do konfiguracji konta.

Phone Number/ Display Name/ Authentication Username - numer użytkownika w sieci easyCALL (SIP login)

**Password / Retype password** - hasło do podanego numeru użytkownika (SIP hasło) możliwość wygenerowania hasła po zalogowaniu na profil klienta i wybraniu: moje konto > dane ustawień easyCALL ( hasło składa się z minimum 12 znaków i jednej cyfry ) **User Agent Port** - w zakresie 5060 do 5172 Zatwierdzamy przyciskiem **Apply** 

Po wykonaniu wszystkich kroków prosimy o wykonanie połączenia wychodzącego z telefonu, aby sprawdzić poprawność realizacji połączeń. Następnie wykonaj połączenie z innego dowolnego numeru, na numer w sieci easyCALL, aby zweryfikować poprawność przyjmowania połączeń.

#### 6. Reset fabryczny

W urządzeniu D-LINK DVG 2001S, aby przywrócić ustawienia fabryczne należy z tyłu bramki odnaleźć otwór z napisem reset, obok LAN. Po włożeniu do niego szpilki, należy przytrzymać 5-10 sekund aż wszystkie diody się zaświecą, co będzie oznaczało przywrócenie ustawień fabrycznych.

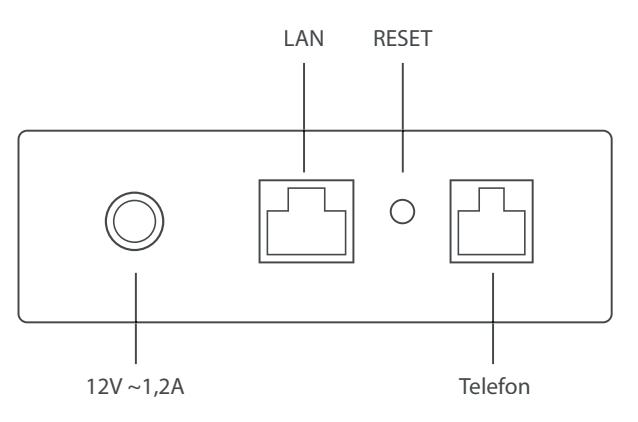

Drugi sposób przywrócenia ustawień fabrycznych.

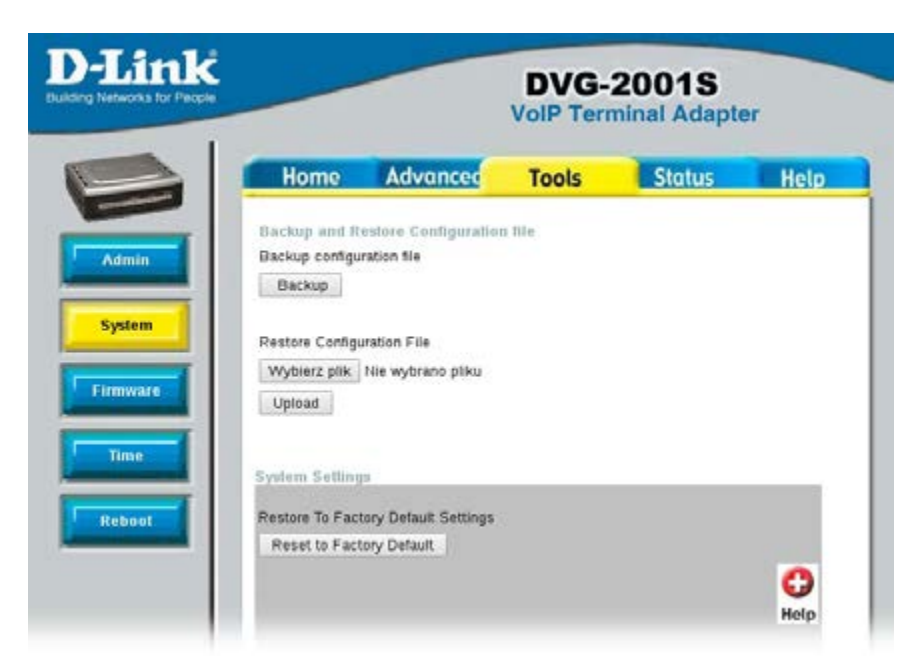

Należy wybrać zakładkę Tools, następnie po lewej stronie System i kliknąć przycisk Reset to Factory Default

#### 7. Przydatne linki

Na naszej stronie znajdziesz instrukcje do pozostałych modeli oraz innych producentów urządzeń VoIP. Aby zobaczyć/pobrać instrukcje przejdź <u>tutaj</u>.

Zachęcamy do odwiedzin w naszym sklepie internetowym, w którym znajdziesz urządzenia VoIP (Telefony IP, Bramki, Słuchawki) wielu znanych producentów. Aby przejść do sklepu kliknij <u>tutaj</u>.

Zapraszamy również na naszego <u>bloga</u> gdzie znajdziesz porady oraz artykuły opisujące profesjonalne rozwiązania dla firm.

ammmm

Zachęcamy też do zakupu sprzętu w atrakcyjnych cenach w naszym <u>Sklepie internetowym</u>

W przypadku problemów lub zapytań, zachęcamy do kontaktu z naszym **Biurem Obsługi Klienta** pod numerem **224725050** lub pod adresem **pomoc@easycall.pl**.

Biuro jest czynne od poniedziałku do piątku w godzinach 08:00 –19:00.